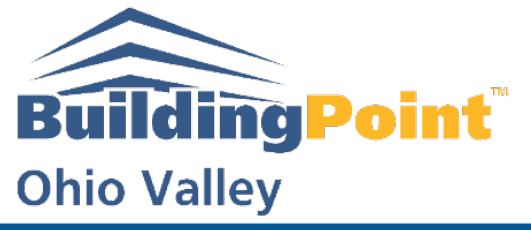

# **BPOV Support Guide:** Creating an Arc in Trimble Field Link

- 1. Select "Create"
- 2. Go to "From Model"

|            |  | MEASURE |   | ●●●<br>MORE |  |  |  |
|------------|--|---------|---|-------------|--|--|--|
|            |  |         |   |             |  |  |  |
|            |  |         |   |             |  |  |  |
| PLAN       |  |         |   |             |  |  |  |
|            |  | LINEWO  | Κ |             |  |  |  |
| FROM MODEL |  |         |   |             |  |  |  |
|            |  | GRID    |   |             |  |  |  |

3. Choose End Points and Circle/Arc Centers

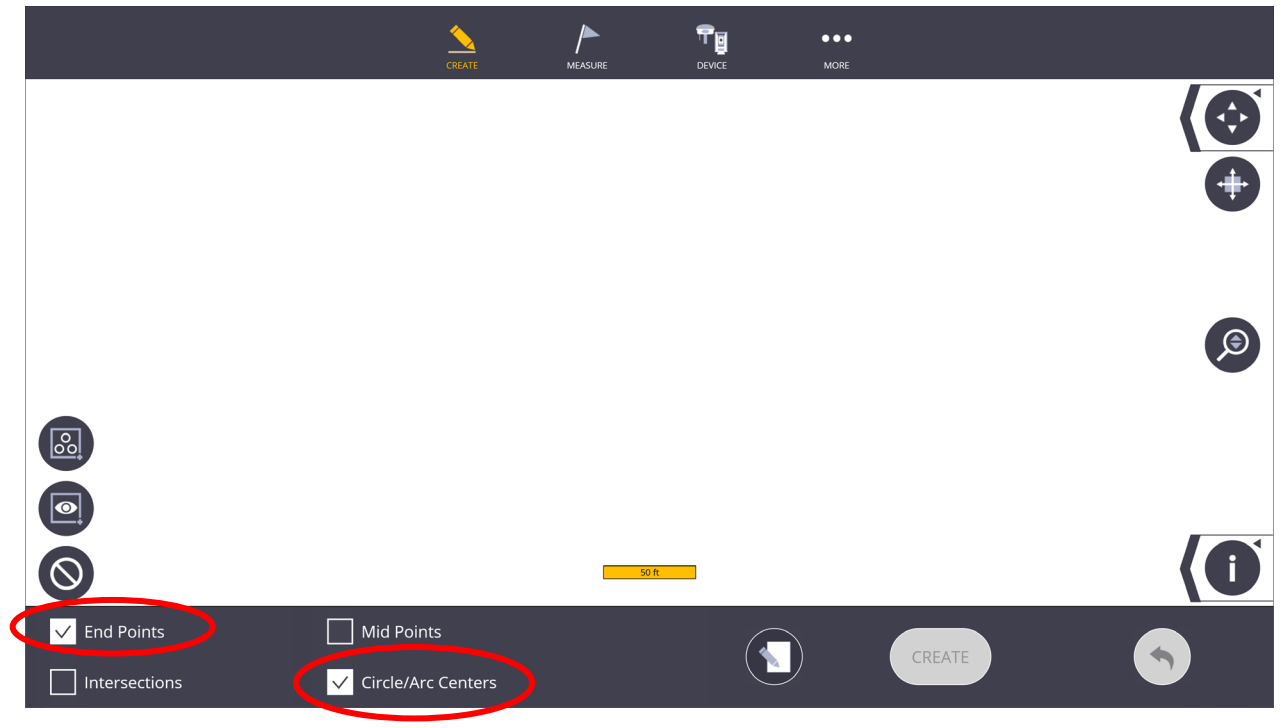

### **Pittsburgh Office**

1120 Ohioview Avenue | Ambridge, PA 15003 | Ph: 724-266-1600 | Fax: 724-266-8161

### **Columbus Office**

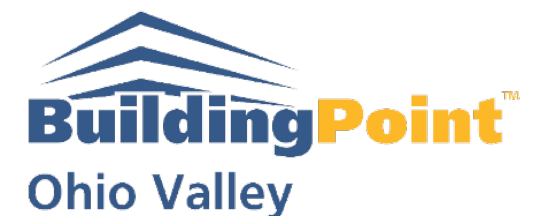

4. Choose the Window Icon

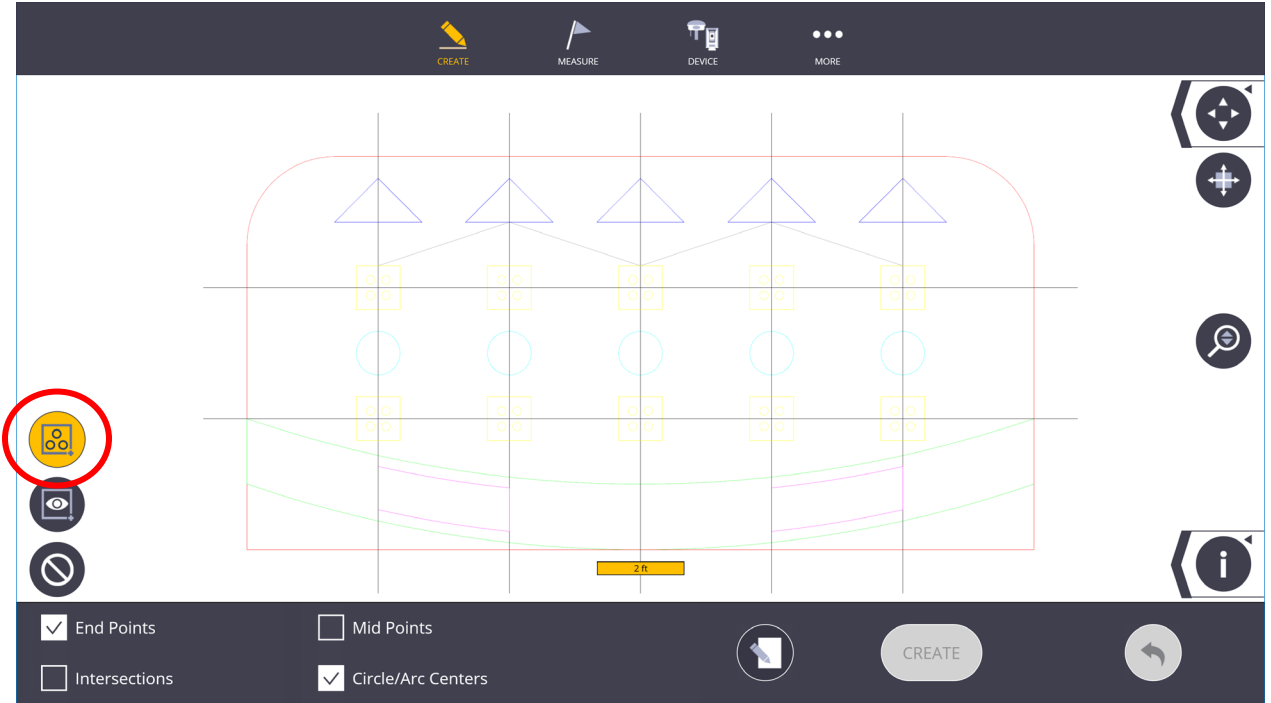

## 5. Select Window for each point you add

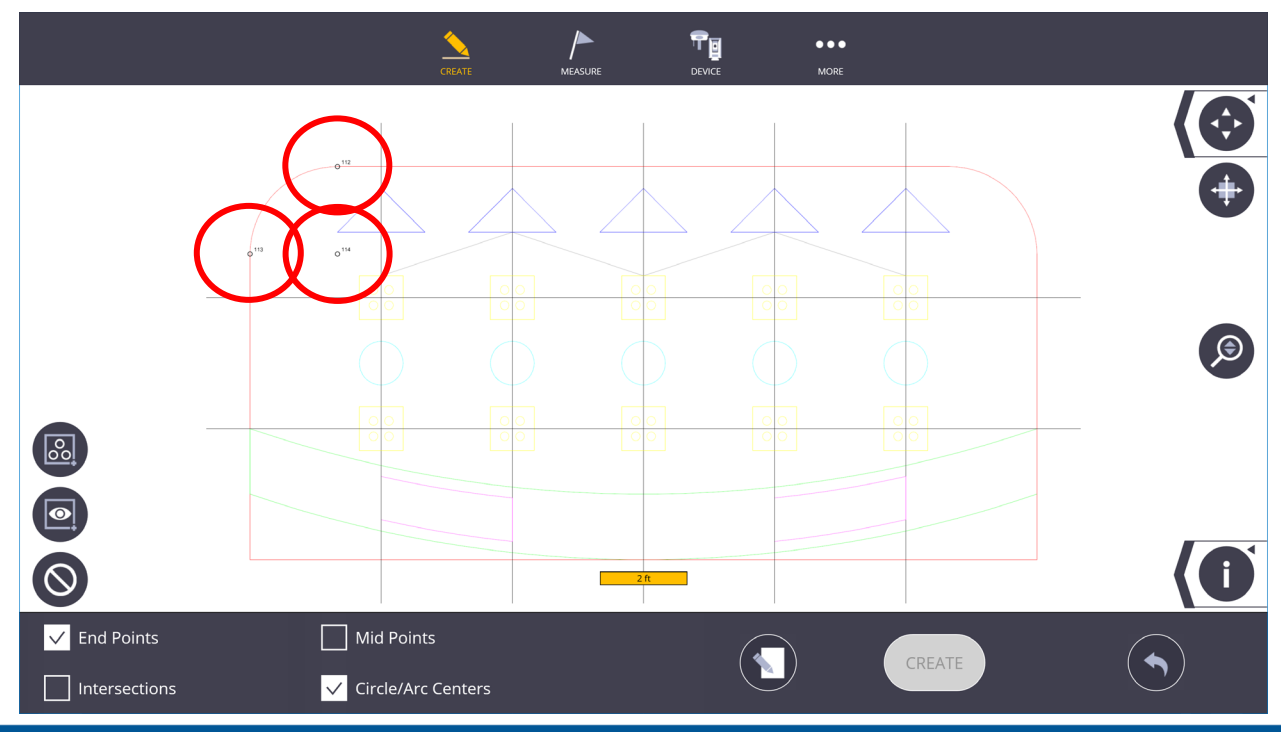

Pittsburgh Office

1120 Ohioview Avenue | Ambridge, PA 15003 | Ph: 724-266-1600 | Fax: 724-266-8161

#### **Columbus Office**

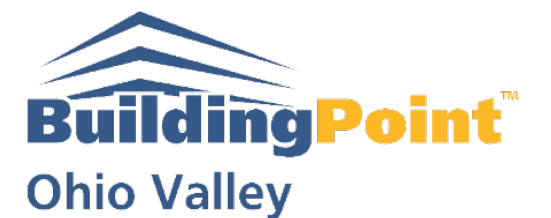

6. Measure to get Radius

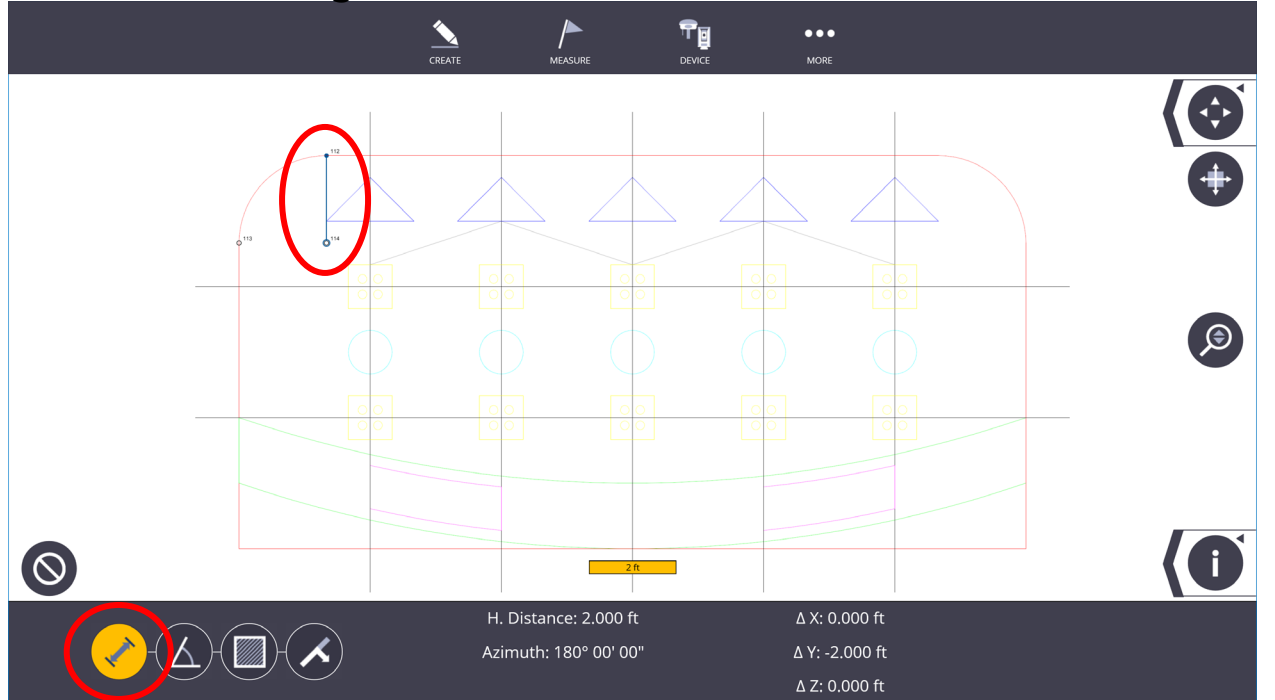

7. Select "Line Work"

| <br>CREATE |           |       | •••<br>More |
|------------|-----------|-------|-------------|
|            |           |       |             |
|            |           |       |             |
|            |           | DRK   |             |
|            | POINT MAN | NAGER |             |
|            | FROM MC   | DDEL  |             |
|            | GRID      | 1     |             |
|            | PATTER    | RN    |             |
|            |           |       |             |
|            | PATTER    | RN    |             |

**Pittsburgh Office** 

1120 Ohioview Avenue | Ambridge, PA 15003 | Ph: 724-266-1600 | Fax: 724-266-8161

Columbus Office

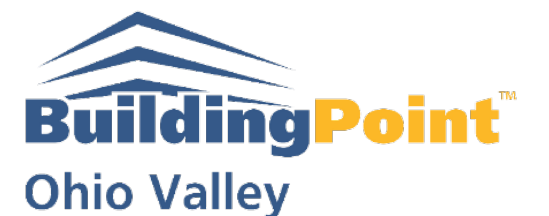

8. Choose "Arc" (Input Radius)

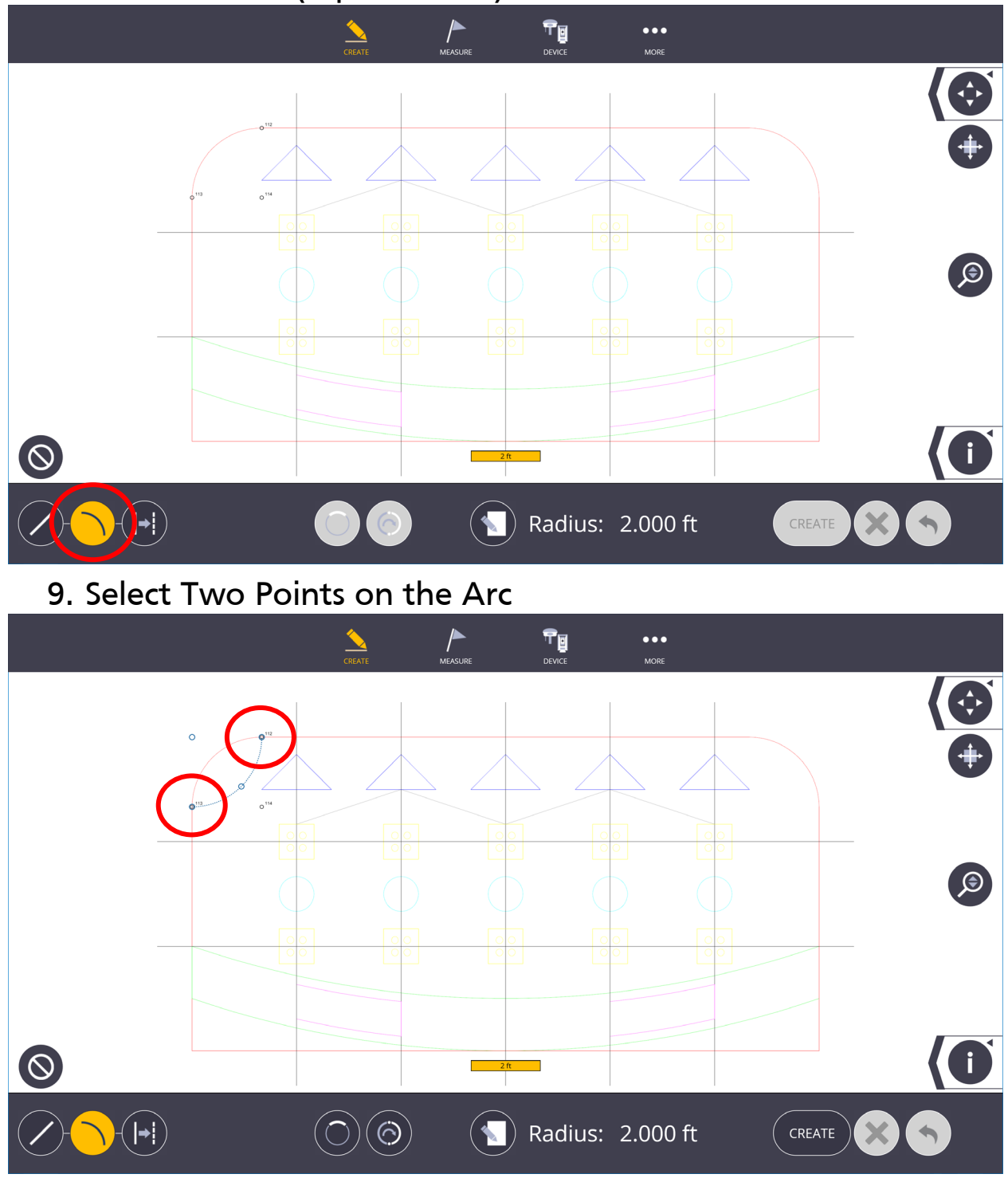

Pittsburgh Office 1120 Ohioview Avenue | Ambridge, PA 15003 | Ph: 724-266-1600 | Fax: 724-266-8161

Columbus Office

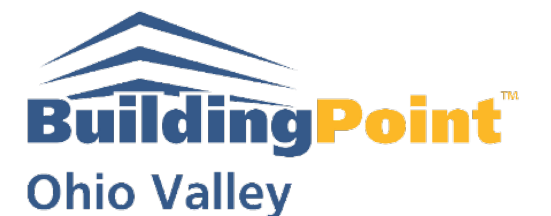

10. Select turn to arrows

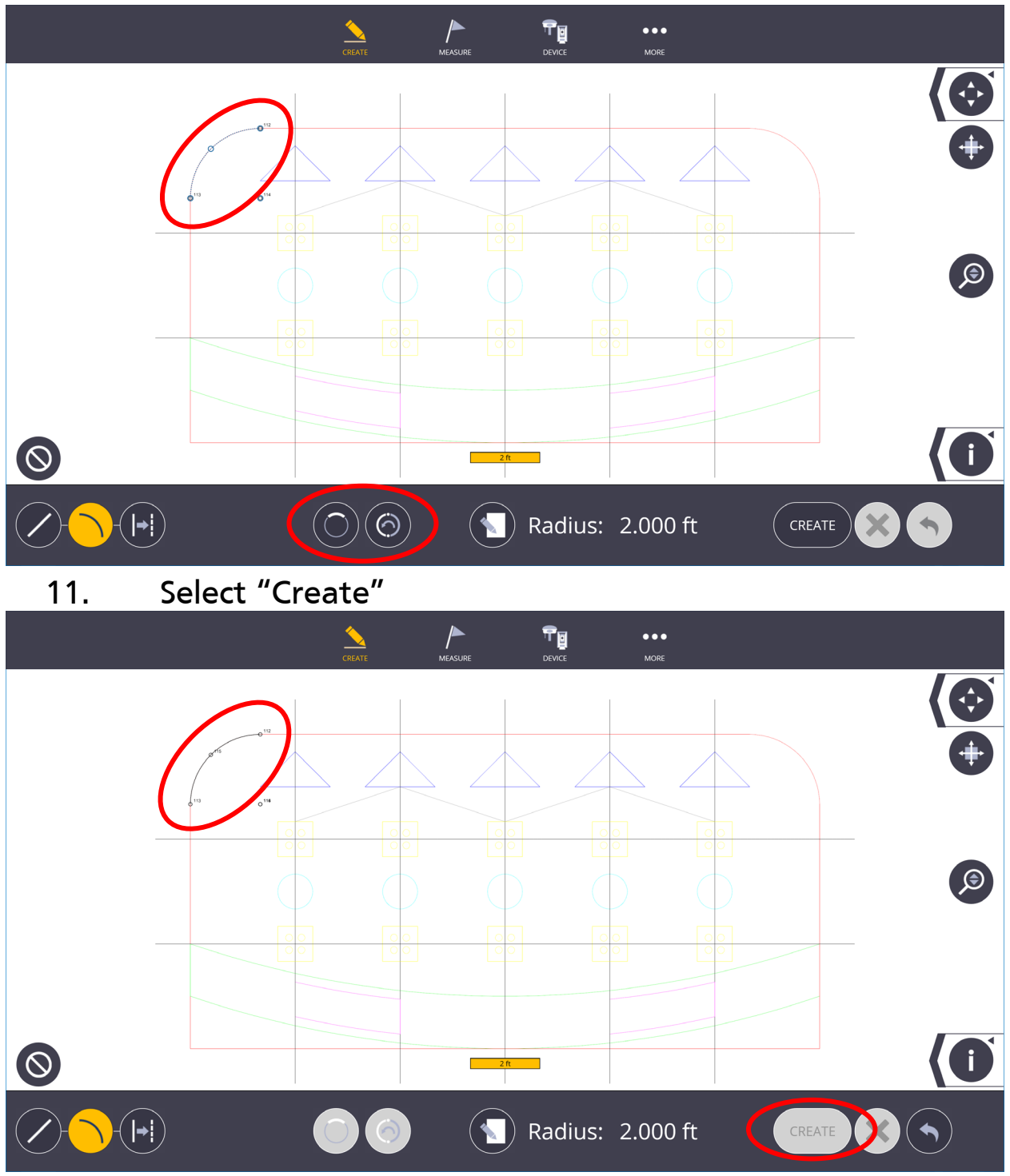

Pittsburgh Office 1120 Ohioview Avenue | Ambridge, PA 15003 | Ph: 724-266-1600 | Fax: 724-266-8161

**Columbus Office**